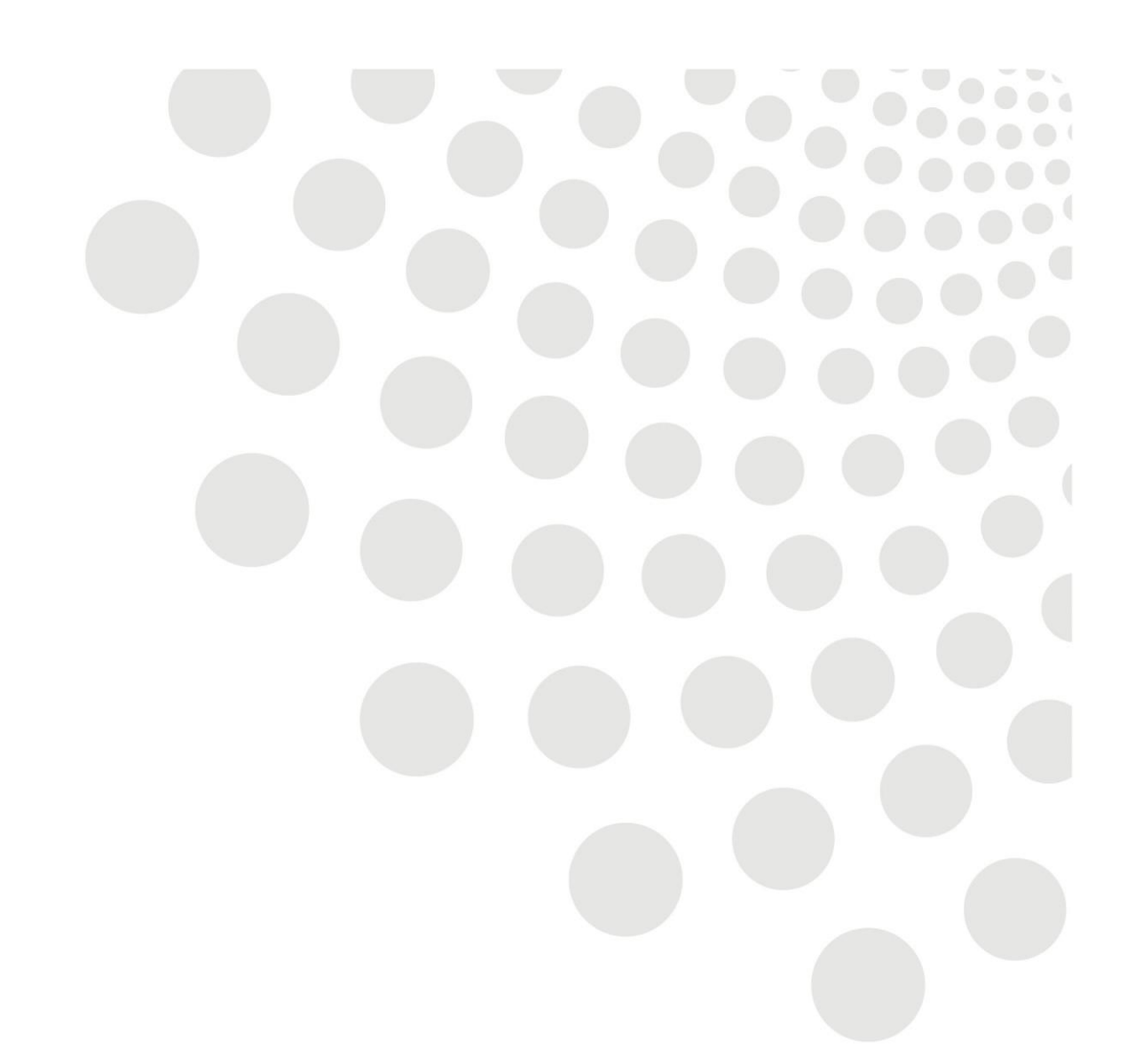

# LCC Oracle guidance

Employee Self Service Payment Claims Including Overpayments/Underpayments

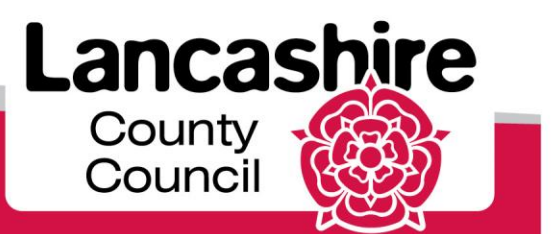

www.lancashire.gov.uk

# Contents

| <u>Overview</u>                      | 2  |
|--------------------------------------|----|
| Making a claim                       | 3  |
| <u>Claiming KIT days</u>             | 6  |
| Claiming Standby                     | 8  |
| Rejected & Returned Forms            | 9  |
| <u>Overpayment</u>                   | 12 |
| <u>Underpayment</u>                  | 13 |
| <u>Casuals</u>                       | 14 |
| Large Overpayments                   | 14 |
| <u>Hints &amp; Tips –</u>            | 14 |
| Inputting Payment Claims             | 14 |
| Payment Claims general information   | 14 |
| Payment Claims Table – Payment Types | 16 |

#### Overview

The following guide takes you through the process of making self-service payment claims through Employee Self Service and is aimed at LCC employees. Claims covered include: casual claims, extra work in own post, standby and change of contracted duties.

Additionally the guide will show you what to do in the event of an overpayment, which may have arisen from an incorrect or duplicate claim being made, or an underpayment where you have been paid less hours than you worked.

Underpayment may arise where hours have been claimed incorrectly, for example you worked 40 hours but entered the hours incorrectly and only claimed 4, or where you forgot to claim for a particular date. Underpayments can be corrected by making an additional claim as explained in the <u>Underpayments section</u>.

Useful Links Link to Payroll Deadlines Link to Understanding Your Pay Payable Enhancements

# Making a claim

**Note on late claims:** To avoid late payment of claims they must be both **submitted** and **authorised** before the month's deadline. For payroll deadlines see link above

| STEP | ACTION                                                                                                    |
|------|----------------------------------------------------------------------------------------------------|
|      | Click on Self Service Payment Claims. The form will display 4 options for making online                                                                                                    |
|      | claims 、                                                                                                    |
| 1    | All Attions Awaiting Your<br>Attention<br>Requess Paid/Unpaid Leave<br>Diversity Information<br>Work Incidents<br>Self Service Payment Claims<br>Self Service Payment Claims<br>Dersonal Information<br>Details<br>Claims screen<br>Mode To Be Contract Duties<br>Mode To Be Contract Duties<br>Mode To Be Contrac |
|      | No results<br>found.       Date       Overtime/Extra Work At Own Job         Select Object:       Delete       Update       1       Add         Select Status       Date Worked       Position       Reason for Work       Element Name       Hours/Units       Rate Updated         0       02-Jul-2011       C2S20013308[Business Support Officer S[C1       Transfer of Personnel Files / office relocation       P486 OT 1_25MF       5.00       Yes         Select Status         Select Worked       Position       Reason for Work       Element Name       Hours/Units       Rate Updated         Select Status       Update       1       Add         Select Worked       Position       Reason for Work       Element Name       Hours/Units Rate Cash         Select Status Worked       Position       Reason for Work       Element Name       Hours/Units Rate Cash         0       19-Jan-2019       BTL330000065/Technical Specialist Service Development       WLBC project (Training)       P486 OT 1_255S       3.00       Info         Outs         Otte       Date       No results       0/1 work on the WPEH TR28's / TR8'       P486 OT 1_255S       3.00       Info       Info         Otte <td< td=""></td<>                                                                                                    |
|      | Any claims already made or paid will be displayed on this screen in date order, with the most recent first and will display the position you worked in at the time of the claim. In the <b>Updated</b> column claims will show <b>Yes</b> to indicate if they have been processed or paid or <b>No</b> if they are still awaiting processing or payment.                                                                                                    |
| 2    | Hours/Units Rate Updated Online Claims - Change of Contract Duties                                                                                                    |
|      | s P/Wk 5.00 Yes Add Date Reason for Eler                                                                                                    |
|      | s P/Wk 3.00 Yes Select Status Worked Position Work Nan<br>No results<br>found.                                                                                                    |
|      | To add a new payment claim click on the Add button in the relevant section                                                                                                    |

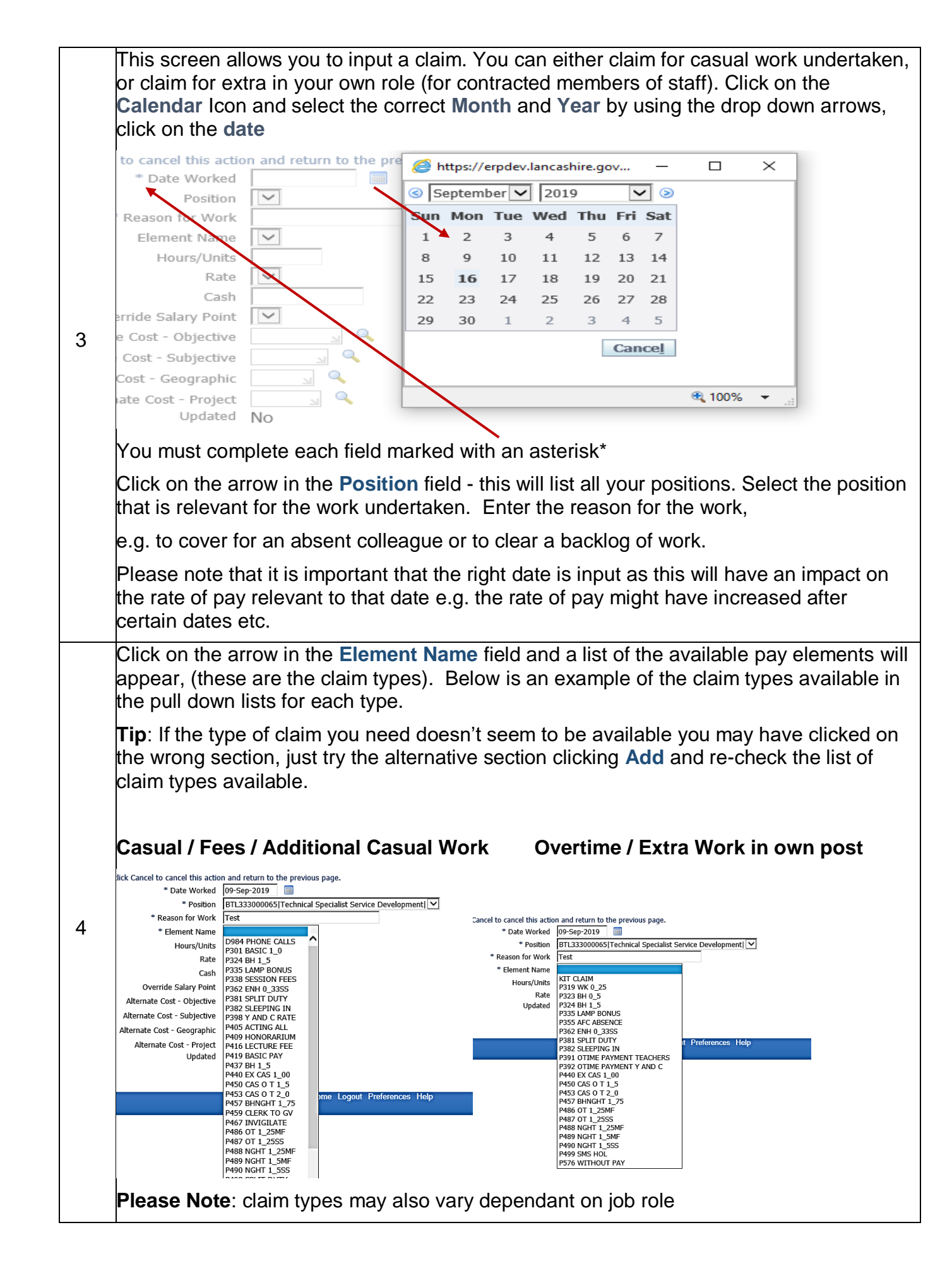

|   | Click on the claim type (element). Enter the number of hours you wish to claim in hours and decimals, eg. Claiming three and a quarter hours would be: 3.25                                                                                                    |   |
|---|----------------------------------------------------------------------------------------------------|---|
|   | To convert Minutes to Decimals – divide the total number of minutes by 60                                                                                                    |   |
|   | E.g. 30 minutes = 30minutes/60minutes = 0.50 decimal                                                                                                    |   |
|   | 6 minutes = 0.1 decimal                                                                                                    |   |
|   | 15 minutes= 0.25 decimal                                                                                                    |   |
|   | <b>Note:</b> Some pay elements work differently for example Sleeping In Allowance (P382). You must enter the number of nights you are claiming, e.g. enter <b>1</b> in the hours/units for one night's Sleep In.                                                                                                    |   |
|   | The <b>Rate</b> should only be used if the element selected says "Enter Rate" otherwise leave<br>blank. Use the drop down arrow to see the selections available. Please ensure hours or<br>units are entered. When you have entered all the details, click <b>Apply</b>                                                 |   |
|   | For further information about each input field, see the <u>Claiming Standby</u> section                                                                                                    |   |
| 5 | The new claim will be listed in the relevant section. You may need to scroll down to the last entry to view the new claim. You may submit a claim for work already undertaken at any time. Any claim submitted and approved before the deadline will be paid that month.                                                |   |
| 5 | <b>Tip:</b> You may find it easier to add all claims for a particular month in one go. Just click on the <b>Add</b> button to keep adding further claims. This will mean that you submit all claims together.                                                                                                    |   |
| 6 | To enter new claims always use the <b>Add</b> button. The <b>Update</b> button should only be used<br>to make corrections to a claim before the payroll deadline.<br>Once you have entered all the claims click on <b>Next.</b> You can now review the details. Click<br><b>Submit,</b> your claim/s will be submitted. |   |
|   | You will receive a confirmation that your changes have been submitted to your authorising manager for approval. Please note that this may not be your direct line manager.                                                                                                    |   |
|   | Click on the Home button to return to the homepage.                                                                                                    |   |
|   | 🗍 Nevigator 💌 🎅 Faveritas 🖛 🛛 Hama Logout Drafaransas Hala                                                                                                    |   |
|   |                                                                                                    |   |
| 7 | Your changes have been submitted. If approval is required the details will not be updated until authorised.                                                                                                    |   |
| • | Home                                                                                                    |   |
|   | Home Logout Preferences Help<br>Copyright (c) 2006, Oracle. All rights reserved.                                                                                                    |   |
|   |                                                                                                    |   |
|   |                                                                                                    |   |
|   | Note: Once claims have been submitted a notice will appear in your worklist informing you that they are awaiting approval, see below                                                                                                    |   |
|   | the they are analy approval, doo bolon.                                                                                                    | ĺ |

| System Administrat                                          | or HR                                                                                                    |                                                                                                    |                                                                          |                                  |
|-------------------------------------------------------------|----------------------------------------------------------------------------------------------------|----------------------------------------------------------------------------------------------------|--------------------------------------------------------------------------|----------------------------------|
| TTP Vacation Rule                                           |                                                                                                    | Payment Claims for Cartwright Mr. George                                                                                                    | has been forwarded for app                                               | proval.                          |
| Commenter alle a second                                     | es - Redirect or auto-res                                                                                                    | spond to notifications.                                                                                                    |                                                                          |                                  |
| TIP Worklist Acce                                           | ess - Specify which user                                                                                                    | s can view and act upon your notifications.                                                                                                    |                                                                          |                                  |
| 1000                                                        |                                                                                                    |                                                                                                    |                                                                          |                                  |
|                                                             |                                                                                                    |                                                                                                    |                                                                          |                                  |
|                                                             |                                                                                                    |                                                                                                    |                                                                          |                                  |
|                                                             |                                                                                                    |                                                                                                    |                                                                          |                                  |
|                                                             |                                                                                                    |                                                                                                    |                                                                          |                                  |
| lf vou click o                                              | on and read                                                                                                    | the notification it will th                                                                                                    | en disappear.                                                            |                                  |
|                                                             |                                                                                                    |                                                                                                    |                                                                          | -                                |
|                                                             |                                                                                                    |                                                                                                    |                                                                          |                                  |
| The Claim w                                                 | /III NOT APF                                                                                                    | PEAR on your claims so                                                                                                    | creen until it ha                                                        | as been approved by              |
| •                                                           |                                                                                                    |                                                                                                    |                                                                          |                                  |
| managar S                                                   | araan halaw                                                                                                    |                                                                                                    |                                                                          |                                  |
| manayer. S                                                  | creen below                                                                                                    | shows examples of th                                                                                                    | e update statu                                                           | us for claims.                   |
| manayer. S                                                  | creen below                                                                                                    | shows examples of th                                                                                                    | e update statu                                                           | us for claims.                   |
| manayer. S                                                  | Element Nar                                                                                                    | shows examples of th                                                                                                    | e update statu<br>Hours/Units                                            | us for claims.                   |
| manayer. S                                                  | Element Nar                                                                                                    | v shows examples of th                                                                                                    | e update statu<br>Hours/Units                                            | us for claims.                   |
| manager. S                                                  | Element Nar<br>P486 OT 1_22                                                                                                    | / shows examples of th<br>ne<br>5MF                                                                                                    | e update statu<br>Hours/Units                                            | us for claims.                   |
| manager. S                                                  | Element Nar<br>P486 OT 1_2<br>Days - Time & 1/                                                                                                    | / shows examples of th<br>me<br>5MF<br>4 (1.25) Mon - Fri Over 37 Hrs P/W                                                                                                    | e update statu<br>Hours/Units                                            | us for claims.                   |
| ce relocation                                               | Element Nan<br>P486 OT 1_2<br>Days - Time & 1/<br>P486 OT 1_2                                                                                                    | / shows examples of th<br>ne<br>5MF<br>4 (1.25) Mon - Fri Over 37 Hrs P/W<br>5MF                                                                                                    | Hours/Units<br>10.00<br>5.00                                             | Rate Updated<br>No<br>Yes        |
| ce relocation                                               | Element Nan<br>P486 OT 1_22<br>Days - Time & 1/<br>P486 OT 1_22<br>Days - Time & 1/                                                                                                    | / Shows examples of th<br>me<br>5MF<br>4 (1.25) Mon - Fri Over 37 Hrs P/WI<br>5MF<br>4 (1.25) Mon - Fri Over 37 Hrs P/WI                                                                                                    | Hours/Units                                                              | Rate Updated<br>No<br>Yes        |
| ce relocation                                               | Element Nan<br>P486 OT 1_2:<br>Days - Time & 1/<br>P486 OT 1_2:<br>Days - Time & 1/<br>P486 OT 1_2:<br>P486 OT 1_2:                                                                                                    | / shows examples of th<br>me<br>5MF<br>4 (1.25) Mon - Fri Over 37 Hrs P/WI<br>5MF<br>4 (1.25) Mon - Fri Over 37 Hrs P/WI<br>5MF                                                                                                    | Hours/Units<br>10.00<br>5.00<br>3.00                                     | Rate Undated<br>No<br>Yes        |
| ce relocation                                               | Element Nar<br>P486 OT 1_22<br>Days - Time & 1/<br>P486 OT 1_22<br>Days - Time & 1/<br>P486 OT 1_22<br>Days - Time & 1/                                                                                                    | / shows examples of th<br>me<br>5MF<br>4 (1.25) Mon - Fri Over 37 Hrs P/W<br>5MF<br>4 (1.25) Mon - Fri Over 37 Hrs P/W<br>5MF<br>4 (1.25) Mon - Fri Over 37 Hrs P/W                                                                                                    | Hours/Units<br>10.00<br>5.00<br>3.00                                     | Rate Updated<br>No<br>Yes<br>Yes |
| ce relocation                                               | Element Nan<br>P486 OT 1_2:<br>Days - Time & 1/<br>P486 OT 1_2:<br>Days - Time & 1/<br>P486 OT 1_2:<br>Days - Time & 1/                                                                                                    | / shows examples of th<br>me<br>5MF<br>4 (1.25) Mon - Fri Over 37 Hrs P/W/<br>5MF<br>4 (1.25) Mon - Fri Over 37 Hrs P/W/<br>5MF<br>4 (1.25) Mon - Fri Over 37 Hrs P/W/<br>5MF                                                                                                    | Hours/Units<br>10.00<br>5.00<br>3.00                                     | Rate Updated<br>No<br>Yes<br>Yes |
| ce relocation                                               | Element Nan<br>P486 OT 1_2:<br>Days - Time & 1/<br>P486 OT 1_2:<br>Days - Time & 1/<br>P486 OT 1_2:<br>Days - Time & 1/                                                                                                    | / shows examples of th<br>ne<br>5MF<br>4 (1.25) Mon - Fri Over 37 Hrs P/WI<br>5MF<br>4 (1.25) Mon - Fri Over 37 Hrs P/WI<br>5MF<br>4 (1.25) Mon - Fri Over 37 Hrs P/WI<br>                                                                                                    | Hours/Units<br>10.00<br>5.00<br>3.00                                     | Rate Updated<br>No<br>Yes<br>Yes |
| ce relocation<br>ce relocation<br>Update: No                | Element Nan<br>P486 OT 1_2:<br>Days - Time & 1/<br>P486 OT 1_2:<br>Days - Time & 1/<br>P486 OT 1_2:<br>Days - Time & 1/<br>P486 OT 1_2:<br>Days - Time & 1/<br>P486 OT 1_2:<br>Days - Time & 1/                                     | v shows examples of th<br><b>ne</b><br>5MF<br>4 (1.25) Mon - Fri Over 37 Hrs P/WI<br>5MF<br>4 (1.25) Mon - Fri Over 37 Hrs P/WI<br>5MF<br>4 (1.25) Mon - Fri Over 37 Hrs P/WI<br>5MF<br>4 (1.25) Mon - Fri Over 37 Hrs P/WI<br>5MF<br>4 (1.25) Mon - Fri Over 37 Hrs P/WI<br>5MF<br>4 (1.25) Mon - Fri Over 37 Hrs P/WI<br>5MF<br>4 (1.25) Mon - Fri Over 37 Hrs P/WI<br>5MF<br>4 (1.25) Mon - Fri Over 37 Hrs P/WI<br>5MF<br>5MF<br>5MF<br>5MF<br>5MF<br>5MF<br>5MF<br>5MF | Hours/Units<br>10.00<br>5.00<br>3.00                                     | Rate Updated<br>No<br>Yes<br>Yes |
| ce relocation<br>ce relocation<br>Update: No                | Element Nar<br>P486 OT 1_2:<br>Days - Time & 1/<br>P486 OT 1_2:<br>Days - Time & 1/<br>P486 OT 1_2:<br>Days - Time & 1/<br>P486 OT 1_2:<br>Days - Time & 1/                                                                         | v shows examples of th<br><b>ne</b><br>5MF<br>4 (1.25) Mon - Fri Over 37 Hrs P/WI<br>5MF<br>4 (1.25) Mon - Fri Over 37 Hrs P/WI<br>5MF<br>4 (1.25) Mon - Fri Over 37 Hrs P/WI<br><br>d but awaiting paymen                                                                                                    | Hours/Units<br>10.00<br>5.00<br>3.00                                     | Rate Updated<br>No<br>Yes<br>Yes |
| ce relocation<br>ce relocation<br>Update: No                | Element Nar<br>P486 OT 1_2:<br>Days - Time & 1/<br>P486 OT 1_2:<br>Days - Time & 1/<br>P486 OT 1_2:<br>Days - Time & 1/<br>P486 OT 1_2:<br>Days - Time & 1/<br>Days - Time & 1/<br>Days - Time & 1/                                 | v shows examples of th<br><b>ne</b><br>5MF<br>4 (1.25) Mon - Fri Over 37 Hrs P/W<br>5MF<br>4 (1.25) Mon - Fri Over 37 Hrs P/W<br>5MF<br>4 (1.25) Mon - Fri Over 37 Hrs P/W<br><br>d but awaiting payment<br>ed and paid/due to be r                                                                                                    | Hours/Units<br>10.00<br>5.00<br>3.00                                     | us for claims.                   |
| ce relocation<br>ce relocation<br>Update: No<br>Update: Yes | Element Nan<br>P486 OT 1_2:<br>Days - Time & 1/<br>P486 OT 1_2:<br>Days - Time & 1/<br>P486 OT 1_2:<br>Days - Time & 1/<br>P486 OT 1_2:<br>Days - Time & 1/<br>P486 OT 1_2:<br>Days - Time & 1/<br>P486 OT 1_2:<br>Days - Time & 1/ | v shows examples of th<br><b>ne</b><br>5MF<br>4 (1.25) Mon - Fri Over 37 Hrs P/WI<br>5MF<br>4 (1.25) Mon - Fri Over 37 Hrs P/WI<br>5MF<br>4 (1.25) Mon - Fri Over 37 Hrs P/WI<br><br>d but awaiting payment<br>ed and paid/due to be p                                                                                                    | e update statu<br>Hours/Units<br>10.00<br>5.00<br>3.00<br>aid in the cur | Rate Updated<br>No<br>Yes<br>Yes |
| ce relocation<br>ce relocation<br>Update: No<br>Update: Yes | Element Nar<br>P486 OT 1_2:<br>Days - Time & 1/<br>P486 OT 1_2:<br>Days - Time & 1/<br>P486 OT 1_2:<br>Days - Time & 1/<br>P486 OT 1_2:<br>Days - Time & 1/<br>Authorise<br>S - Authorise                                           | v shows examples of th<br><b>ne</b><br>5MF<br>4 (1.25) Mon - Fri Over 37 Hrs P/WI<br>5MF<br>4 (1.25) Mon - Fri Over 37 Hrs P/WI<br>5MF<br>4 (1.25) Mon - Fri Over 37 Hrs P/WI<br><br>d but awaiting payment<br>ed and paid/due to be p                                                                                                    | e update statu<br>Hours/Units<br>10.00<br>5.00<br>3.00<br>add in the cur | Rate Undated<br>No<br>Yes<br>Yes |

# **Claiming Kit days**

Keeping in Touch Days (**KIT**) are where an employee can agree to come back to work for up to 10 days during their maternity leave, except during the first two weeks after childbirth, Please see Maternity Leave on the intranet for further details

Link to the Maternity page

| STEP |                                                           | ACTION                                                                                           |
|------|-----------------------------------------------------------|--------------------------------------------------------------------------------------------------|
|      | This is completed in the sa<br>KIT CLAIM will be selected | me manner as a standard claim, see <u>Making a Claim</u> however<br>I from the element name list |
|      |                                                           |                                                                                                  |
|      | ue this action, click Cancel to cancel this               | action and return to the previous page.                                                          |
|      | * Date Worked                                             | 14-Oct-2019                                                                                      |
|      | * Position                                                | BTL333000067 Payroll and Recruitment Senior Officer Service Development                          |
| 1    | * Reason for Work                                         | KIT day                                                                                          |
|      | * Element Name                                            | KIT CLAIM                                                                                        |
|      |                                                           | Enter Hours(Single Event)                                                                        |
|      | Hours/Units                                               | 3.5                                                                                              |
|      | Rate                                                      |                                                                                                  |
|      | Updated                                                   | No                                                                                               |
|      |                                                           |                                                                                                  |
|      |                                                           |                                                                                                  |

|   | In the field " <b>Reason for Work</b> " we have input KIT day however any other helpful text can be used.                                                    |
|---|----------------------------------------------------------------------------------------------------|
|   |                                                                                                    |
|   | Click Apply to continue                                                                                                    |
|   | The main claims screen will now be displayed again where we can see that the KIT day is ready to be submitted.                                               |
|   | Select Object: Delete Update   Add                                                                                                    |
|   | Date<br>Select Status Worked Position Reason for Work Element Name Hours/Units Rate Updat                                                                    |
| • | 02-Mar-2019 BTL333000067   Payroll and Recruitment Senior Officer Service Development   Recruitment support - contract letters P487 OT 1_25SS 3.00 Yes       |
| 2 | New 14-Oct-2019 BTL333000067 Payroll and Recruitment Senior Officer Service Development  KIT day     KIT CLAIM     Enter Hours(Single Event)     3.50     No |
|   | Repeat steps 1-2 to add more kit day claims.                                                                                                    |
|   | Once all kit days have been added click Next Cancel Save For Later Back Next                                                                                 |
|   |                                                                                                    |
|   | The following screen allows you to review the information prior to submission                                                                                |
|   | At Own Job                                                                                                    |
|   | Proposed                                                                                                    |
|   | Updated No                                                                                                    |
|   | Date Worked 21-Oct-2019                                                                                                    |
|   | Position BTL333000067   Payroll and Recruitment Senior Officer Service Development                                                                           |
|   | Reason for Work KIT days                                                                                                    |
|   | Element Name KIT CLAIM                                                                                                    |
|   | Hours/Units 4.00                                                                                                    |
| 3 | Proposed                                                                                                    |
|   | Updated No                                                                                                    |
|   | Date Worked 14-Oct-2019                                                                                                    |
|   | Position BTL333000067 Payroll and Recruitment Senior Officer Service Development                                                                             |
|   | Reason for Work KIT day                                                                                                    |
|   | Hours/Units 3.50                                                                                                    |
|   |                                                                                                    |
|   | Click on the Submit button to <b>Submit</b> the claims                                                                                                    |
|   | Cance!     Printable Page     Save For Later     Back     Submit                                                                                             |
|   | A confirmation screen will now appear. Click home to return to the home page.                                                                                |
|   |                                                                                                    |
|   |                                                                                                    |
| 4 | Your changes have been applied.                                                                                                    |
|   | Home                                                                                                    |
|   |                                                                                                    |
|   |                                                                                                    |
| 5 | Task complete                                                                                                    |
|   |                                                                                                    |

# Claiming Standby

| STEP | ACTION                                                                                                    |
|------|----------------------------------------------------------------------------------------------------|
| 1    | This claim form must only be used by employees claiming <b>standby</b> or for <b>callouts whilst</b><br>on standby. Employees graded above SCP 48 or equivalent will not be eligible to<br>receive standby payments                                                      |
|      | From the claims screen click the Add button to start inputting a claim.                                                                                                    |
| 2    | Date Worked – enter by either by directly inputting the date or clicking on the calendar function next to the box                                                                                                    |
|      | <b>Position</b> - choose position the claim is against, multiple positions will be available for those with more than one job                                                                                                    |
|      | Reason for Work – enter details for the additional work, can include any detail to assist with approval of the claim                                                                                                    |
|      | Element Name is displayed once the above fields are completed. Select the element for the type of payment required                                                                                                    |
|      | Hours/Units - This is always entered as a decimal value and is related to the element selected. Enter the number of hours or units worked as follows:                                                                                                    |
|      | <b>Standby claims</b> - always enter the units (P332 = 1 unit per full week). <u>Also see Payment</u><br><u>claims – Types</u>                                                                                                    |
|      | Callouts - always enter the actual hours worked (no minimum payment)                                                                                                    |
|      | Override Salary Point – Leave this blank if you are just claiming additional hours in your own role. Payments will be automatically paid on an employee's normal salary point. Overrides only apply where employees are working in a post which is different to the post |

selected above, or by agreement with your line manager. Select the appropriate spinal column point from the drop down list if a different salary is to be claimed.

Alternate Cost-Objective - This field is not used unless the additional payment should be charged to a different budget. Use the search window (magnifying glass) to search for and select the alternate objective as appropriate. Please ensure that you have approval for this action.

Alternate Cost-Subjective - This field is not used unless the employee has worked at a different post. Use the search window (magnifying glass) to search for and select the alternate subjective as appropriate. Please ensure that you have approval for this action.

Alternate Cost Geographic / Project - Not used.

Apply - Review the details and when complete, click on the Apply button.

The grid below provides guidance for the claim types:

| Enhancements f       | or Extra | Rates Only Ap<br>Outs While | oplicable to Call<br>on Standby |
|----------------------|----------|-----------------------------|---------------------------------|
| Duty and Ove         | rtime    | Under 37<br>Hours           | Over 37 Hours                   |
| Monday - Friday      | Day      | 1.00<br>P614                | 1.25<br>P615                    |
| Monday - Friday      | Night    | 1.25<br>P617                | 1.5<br>P618                     |
| Saturday -<br>Sunday | Day      | 1.33<br>P616                | 1.33<br>P616                    |
| Saturday -<br>Sunday | Night    | 1.5<br>P619                 | 1.5<br>P619                     |

#### **Rejected and Returned Claims**

If for some reason a claim has been rejected or returned for correction you will receive a notification on your worklist informing you accordingly. See below

|                     | Туре      | Subject 🔺                                                                          |
|---------------------|-----------|------------------------------------------------------------------------------------|
| nistrator           | HR        | Edwards Mrs. Sioned rejected your Payment Claims changes for Cartwright Mr. George |
| nistrator           | HR        | Payment Claims for Cartwright Mr. George has been forwarded for approval.          |
| on Rules - Redirect | or auto-r | espond to notifications.                                                           |

In each event some action may be required

# **Rejected Claims**

| 1 | lf a clain<br>homepa<br>Clicking<br>There co<br>(and you<br>payslips | n has been rejec<br>ge, (see above)<br>on the worklist I<br>ould be any num<br>u have chosen to<br>. Example below | ited then a notif<br>ink will open up<br>ber of reasons<br>pre-submit). Th | fication will appear in y<br>the notification to prov<br>for the rejection including<br>the selaim will not be paid | our worklist on the<br>vide further information.<br>ing by mutual agreement<br>d or appear on any |
|---|----------------------------------------------------------------------|----------------------------------------------------------------------------------------------------|----------------------------------------------------------------------------|----------------------------------------------------------------------------------------------------|---------------------------------------------------------------------------------------------------|
|   | 4                                                                    | Edwards Mrs. Sioned                                                                                                | Reject                                                                     | 02-Oct-2019 12:48:12                                                                                                | Rejected as claim is duplicated in error                                                          |
|   | <u>Return to Workli</u>                                              | <u>st</u>                                                                                                    |                                                                            | Home I                                                                                                    | Logout Preferences Help                                                                           |

# **Returned Claims**

| 1 | If a clair<br>on the ł<br>Click or  | n has been returned for correction then a notificati<br>omepage<br>the link          | on will appear in your wo                             | orklist    |
|---|-------------------------------------|--------------------------------------------------------------------------------------|-------------------------------------------------------|------------|
| 1 |                                     |                                                                                      |                                                       |            |
|   | ations, inclu                       | ding the Saved For Later transactions, click on the Full List button then choose All | Notifications from the View drop-down<br>Full List (1 | list<br>L) |
|   | Туре                                | Subject 🔺                                                                            | Sent Due                                              |            |
|   | HR                                  | Payment Claims for Cartwright Mr. George is Returned for Correction                  | 01-Oct-2019                                           |            |
|   | ect or auto-resp<br>ify which users | and to notifications.<br>Can view and act upon your notifications.                   |                                                       |            |

| Action History         Sequence       Name       Action         1       Cartwright Mr. George       Submit         2       Edwards Mrs. Sioned       Return for Correction         3       Cartwright Mr. George       Pending         Related Applications       Cartwright Mr. George       Pending         Click on Continue Action       Cartwright Mr. George       Pending         Related Applications       Continue Action       Chick on Continue Action         The latest claims returned and not authorised will be visible on the list with "New tatus column       The latest claims returned and not authorised will be visible on the list with "New tatus column         f multiple claims had been submitted select the claim which needs correcting by on the "radio" button next to it       Curve the claim and re-submitted select the claim which needs correcting by on the "radio" button next to it                                                                                                    | Extra Informat                                                                                                    | ion Type                                                                                                    |                                                                                                    |                                                                                                    |
|----------------------------------------------------------------------------------------------------|----------------------------------------------------------------------------------------------------|----------------------------------------------------------------------------------------------------|----------------------------------------------------------------------------------------------------|----------------------------------------------------------------------------------------------------|
| Proposed         Updated No         Date Worked 01-Oct-2019         Position BTL333000065[Technical Sp         Reason for Work Test         Element Name P486 OT 1_25MF         Hours/Units 4.00         Action         1         Cartwright Mr. George         Submit         2       Edwards Mrs. Sioned         Return for Correction         3         Continue Action         Continue Action         Chick on Continue Action         Chick on Continue Action         Chick on Continue Action         Chick on Continue Action         Chick on Continue Action         Chick on Continue Action         Chick on Continue Action         Chick on Continue Action         Chick on Continue Action         Chick to Loaims screen where you can now amend the incorrect claim and what is up to.         The latest claims returned and not authorised will be visible on the list with "New status column         f multiple claims had been submitted select the claim which needs correcting by on the "                                                                                                    | )nline Claims - O                                                                                                    | overtime/Extra Work At Own Jo                                                                                                    | ob                                                                                                    |                                                                                                    |
| Updated No         Date Worked 01-Oct-2019         Position BTL333000065[Technical Sp         Reason for Work Test         Element Name P486 OT 1_25MF         Hours/Units 4.00         Action         Action         Action         Action         Action         Action         Action         Action         Action         Cartwright Mr. George         Submit         2         Edwards Mrs. Sioned         Return for Correction         3         Cartwright Mr. George         Submit         2         Cartwright Mr. George         Cartwright Mr. George         Pending         Cartwright Mr. George         Cartwright Mr. George         Continue Action         This will re-open the claims screen where you can now amend the incorrect claim         Note: Con this screen you can also see the history of actions for the claim and                                                                                                    |                                                                                                    |                                                                                                    |                                                                                                    | Proposed                                                                                                    |
| Date Worked 01-Oct-2019         Position BTL333000065[Technical Sp         Reason for Work Test         Element Name P486 OT 1_25MF         Hours/Units 4.00         Action History         Sequence       Name       Action         1       Cartwright Mr. George       Submit       2         2       Edwards Mrs. Sioned       Return for Correction         3       Cartwright Mr. George       Pending         Related Applications         Image: Continue Action       Click on Continue Action         Chite Action         The latest claims screen where you can now amend the incorrect claim and what sup to.         The latest claims returned and not authorised will be visible on the list with "New status column         f multiple claims had been submitted select the claim which needs correcting by on the "radio" button next to it         Click the Update button. This will now allow you to correct the claim and re-subm                                                                                                    |                                                                                                    |                                                                                                    | Updat                                                                                                    | ed No                                                                                                    |
| Position BTL333000065] Technical Sp         Reason for Work Test         Element Name P486 OT 1_25MF         Hours/Units 4.00         Action History         Sequence       Name       Action         1       Cartwright Mr. George       Submit         2       Edwards Mrs. Sioned       Return for Correction         3       Cartwright Mr. George       Pending         Related Applications         Click on Continue Action       Click on Continue Action         This will re-open the claims screen where you can now amend the incorrect claim and what is up to.         The latest claims returned and not authorised will be visible on the list with "New status column         f multiple claims had been submitted select the claim which needs correcting by on the "radio" button next to it         Click the Update button. This will now allow you to correct the claim and re-subm                                                                                                    |                                                                                                    |                                                                                                    | Date Work                                                                                                    | ed 01-Oct-2019                                                                                                    |
| Reason for Work Fest         Element Name P486 OT 1_25MF         Hours/Units 4.00         Action History         Sequence       Name       Action         1       Cartwright Mr. George       Submit         2       Edwards Mrs. Sioned       Return for Correction         3       Cartwright Mr. George       Pending         Related Applications         Click on Continue Action         This will re-open the claims screen where you can now amend the incorrect claim         Note: On this screen you can also see the history of actions for the claim and what is up to.         The latest claims returned and not authorised will be visible on the list with "New status column         f multiple claims had been submitted select the claim which needs correcting by on the "radio" button next to it         Click the Update button. This will now allow you to correct the claim and re-subm                                                                                                    |                                                                                                    |                                                                                                    | Positi                                                                                                    | ion BTL333000065 Technical S                                                                                                    |
| Hours/Units       Hours/Units         Action History       Action         1       Cartwright Mr. George         2       Edwards Mrs. Sioned         3       Cartwright Mr. George         2       Edwards Mrs. Sioned         3       Cartwright Mr. George         Pending       Pending         Related Applications         Click on Continue Action         This will re-open the claims screen where you can now amend the incorrect claim         Alote: On this screen you can also see the history of actions for the claim and what sup to.         The latest claims returned and not authorised will be visible on the list with "New tatus column         f multiple claims had been submitted select the claim which needs correcting by on the "radio" button next to it         Click the Update button. This will now allow you to correct the claim and re-subm                                                                                                    |                                                                                                    |                                                                                                    | Flement Na                                                                                                    | me P486 OT 1 25MF                                                                                                    |
| Action History         Sequence       Name       Action         1       Cartwright Mr. George       Submit         2       Edwards Mrs. Sioned       Return for Correction         3       Cartwright Mr. George       Pending         Related Applications         Continue Action       Continue Action         This will re-open the claims screen where you can now amend the incorrect claim         Note: On this screen you can also see the history of actions for the claim and what sup to.         The latest claims returned and not authorised will be visible on the list with "New tatus column         If multiple claims had been submitted select the claim which needs correcting by in the "radio" button next to it         Click the Update button. This will now allow you to correct the claim and re-submitted                                                                                                    |                                                                                                    |                                                                                                    | Hours/Un                                                                                                    | its 4.00                                                                                                    |
| Action History         Sequence       Name       Action         1       Cartwright Mr. George       Submit         2       Edwards Mrs. Sioned       Return for Correction         3       Cartwright Mr. George       Pending         Related Applications       Pending         Image: Continue Action       Continue Action         Click on Continue Action       Continue Action         This will re-open the claims screen where you can now amend the incorrect claim         Iote: On this screen you can also see the history of actions for the claim and what is up to.         The latest claims returned and not authorised will be visible on the list with "New tatus column         Image: multiple claims had been submitted select the claim which needs correcting by in the "radio" button next to it         Click the Update button. This will now allow you to correct the claim and re-submit                                                                                                    |                                                                                                    |                                                                                                    |                                                                                                    |                                                                                                    |
| Sequence       Name       Action         1       Cartwright Mr. George       Submit         2       Edwards Mrs. Sioned       Return for Correction         3       Cartwright Mr. George       Pending         Related Applications         Continue Action         Chick on Continue Action         This will re-open the claims screen where you can now amend the incorrect claim         Indee: On this screen you can also see the history of actions for the claim and what a up to.         The latest claims returned and not authorised will be visible on the list with "New tatus column         * multiple claims had been submitted select the claim which needs correcting by in the "radio" button next to it         Click the Update button. This will now allow you to correct the claim and re-submit                                                                                                    | Action History                                                                                                    |                                                                                                    |                                                                                                    |                                                                                                    |
| Sequence       Name       Action         1       Cartwright Mr. George       Submit         2       Edwards Mrs. Sioned       Return for Correction         3       Cartwright Mr. George       Pending         Related Applications         Image: Continue Action         Click on Continue Action         This will re-open the claims screen where you can now amend the incorrect claim         Action         Click on Continue Action         This will re-open the claims screen where you can now amend the incorrect claim         Action         The latest claims returned and not authorised will be visible on the list with "New status column         f multiple claims had been submitted select the claim which needs correcting by on the "radio" button next to it         Click the Update button. This will now allow you to correct the claim and re-submitted                                                                                                    | -                                                                                                    |                                                                                                    |                                                                                                    |                                                                                                    |
| Image: Cartwright Mr. George       Submit         Image: Cartwright Mr. George       Return for Correction         Image: Cartwright Mr. George       Pending         Image: Cartwright Mr. George       Pending         Image: Cartwright Mr. Ge                                                                                                    | Sequence                                                                                                    | Name                                                                                                    |                                                                                                    | Action                                                                                                    |
| Related Applications       Pending         Continue Action       Continue Action         Chick on Continue Action       Continue Action         Chick on Continue Action       Continue Action         Continue Action       Continue Action         Continue Action       Continue Action         Continue Action       Continue Action         Continue Action       Continue Action         Continue Action       Continue Action         Continue Action       Continue Action         Continue Action       Context of the claims screen where you can now amend the incorrect claim         Instruction       Context of the claims screen you can also see the history of actions for the claim and what is up to.         Continue Action       Context of the claims returned and not authorised will be visible on the list with "New tatus column         Multiple claims had been submitted select the claim which needs correcting by n the "radio" button next to it         Citick the Update button. This will now allow you to correct the claim and re-submitted select the claim and re-submitted select the clai                                                                                                    | 2                                                                                                    | Edwards Mrs. Sioned                                                                                                    |                                                                                                    | Return for Correction                                                                                                    |
| Related Applications<br>Continue Action<br>Click on Continue Action<br>This will re-open the claims screen where you can now amend the incorrect claim<br>lote: On this screen you can also see the history of actions for the claim and what<br>is up to.<br>The latest claims returned and not authorised will be visible on the list with "New<br>tatus column<br>The multiple claims had been submitted select the claim which needs correcting by<br>in the "radio" button next to it<br>Click the Update button. This will now allow you to correct the claim and re-submitted                                                                                                    | 2                                                                                                    | Carturight Mr. Coorgo                                                                                                    |                                                                                                    | Pending                                                                                                    |
| <b>lote:</b> On this screen you can also see the history of actions for the claim and what<br>is up to.<br>The latest claims returned and not authorised will be visible on the list with "New<br>tatus column<br>if multiple claims had been submitted select the claim which needs correcting by<br>on the "radio" button next to it<br>Click the <b>Update</b> button. This will now allow you to correct the claim and re-subm                                                                                                    | Related Applic                                                                                                    | ations<br>nue Action                                                                                                    |                                                                                                    |                                                                                                    |
| The latest claims returned and not authorised will be visible on the list with "New<br>status column<br>f multiple claims had been submitted select the claim which needs correcting by<br>on the "radio" button next to it<br>Click the <b>Update</b> button. This will now allow you to correct the claim and re-subm                                                                                                    | Related Applic<br>Continue Ad<br>Click on Contin<br>his will re-ope                                                                                                    | ations<br>tion<br>nue Action<br>n the claims screen where                                                                                                    | you can now ar                                                                                                    | mend the incorrect clain                                                                                                    |
| status column<br>f multiple claims had been submitted select the claim which needs correcting by<br>on the "radio" button next to it<br>Click the <b>Update</b> button. This will now allow you to correct the claim and re-subm                                                                                                    | Related Applic<br>Continue Act<br>Click on Contin<br>his will re-ope<br>ote: On this s                                                                                                    | ations<br>tion<br>nue Action<br>n the claims screen where<br>creen you can also see the                                                                                                    | you can now ar<br>history of actio                                                                                           | mend the incorrect clain                                                                                                    |
| f multiple claims had been submitted select the claim which needs correcting by<br>on the "radio" button next to it<br>Click the <b>Update</b> button. This will now allow you to correct the claim and re-subm                                                                                                    | Related Applic<br>Continue Act<br>Click on Contin<br>his will re-ope<br>lote: On this s<br>up to.<br>he latest clain                                                                                                    | ations<br>nue Action<br>n the claims screen where<br>creen you can also see the                                                                                                    | you can now ar<br>history of actio<br>rised will be visi                                                                     | mend the incorrect clain<br>ns for the claim and wh<br>ible on the list with "Ne                                                                                                    |
| on the "radio" button next to it<br>Click the <b>Update</b> button. This will now allow you to correct the claim and re-subm                                                                                                    | Related Applic<br>Continue Ad<br>Click on Contin<br>his will re-ope<br>ote: On this s<br>up to.<br>he latest clain<br>tatus column                                                                                                    | ations<br>tion<br>nue Action<br>n the claims screen where<br>creen you can also see the<br>ms returned and not author                                                                                                    | you can now ar<br>e history of actio<br>rised will be visi                                                                   | mend the incorrect clain<br>ns for the claim and wh<br>ible on the list with "Ne                                                                                                    |
| Click the <b>Update</b> button. This will now allow you to correct the claim and re-subm                                                                                                    | Related Applic<br>Continue Act<br>Click on Contin<br>his will re-ope<br>tote: On this s<br>up to.<br>he latest clain<br>tatus column<br>multiple claim                                                                                                    | ations<br>tion<br>nue Action<br>n the claims screen where<br>creen you can also see the<br>ns returned and not author<br>ns had been submitted sele                                                                                                    | you can now ar<br>history of actio<br>rised will be visi                                                                     | mend the incorrect clain<br>ns for the claim and wh<br>ible on the list with "Ne<br>nich needs correcting b                                                                                                    |
|                                                                                                    | Related Applic<br>Continue Act<br>Click on Contin<br>his will re-ope<br>lote: On this s<br>to up to.<br>he latest claim<br>tatus column<br>multiple claim<br>n the "radio" b                                                                                                    | ations<br>tion<br>nue Action<br>n the claims screen where<br>creen you can also see the<br>ns returned and not author<br>ns had been submitted sele-<br>outton next to it                                                                                                    | you can now ar<br>history of actio<br>rised will be visi<br>ect the claim wh                                                 | mend the incorrect clain<br>ns for the claim and wh<br>ible on the list with "Ne<br>hich needs correcting b                                                                                                    |
|                                                                                                    | Related Applic<br>Continue Act<br>Continue Act<br>Click on Contin<br>his will re-ope<br>tote: On this s<br>to up to.<br>he latest claim<br>tatus column<br>multiple claim<br>n the "radio" b<br>click the Updat                                                                                                    | ations<br>tion<br>nue Action<br>n the claims screen where<br>creen you can also see the<br>ns returned and not author<br>hs had been submitted sele<br>button next to it<br>te button. This will now allo                                                                                                    | you can now ar<br>history of actio<br>rised will be visi<br>ect the claim wh                                                 | mend the incorrect clain<br>ins for the claim and wh<br>ible on the list with "Ne<br>hich needs correcting b<br>of the claim and re-subn                                                                                                    |
| Online Claims - Overtime/Extra Work At Own Joh                                                                                                    | Related Applic<br>Continue Act<br>Continue Act<br>Click on Contin<br>his will re-ope<br>tote: On this s<br>tote: On this s<br>tote: | ations<br>tion<br>nue Action<br>n the claims screen where<br>creen you can also see the<br>ns returned and not author<br>ns had been submitted sele<br>outton next to it<br>te button. This will now allo                                                                                                    | you can now ar<br>history of actio<br>rised will be visi<br>ect the claim wh                                                 | mend the incorrect clain<br>ns for the claim and wh<br>ible on the list with "Ne<br>hich needs correcting b<br>ot the claim and re-subn                                                                                                    |
| Online Claims - Overtime/Extra Work At Own Job                                                                                                    | Related Applic<br>Continue Act<br>Click on Contin<br>his will re-ope<br>tote: On this s<br>to up to.<br>he latest clain<br>tatus column<br>multiple claim<br>n the "radio" b<br>click the Updat                                                                                                    | ations<br>tion<br>nue Action<br>n the claims screen where<br>creen you can also see the<br>ns returned and not author<br>ns had been submitted sele<br>outton next to it<br>te button. This will now allo                                                                                                    | you can now ar<br>history of actio<br>rised will be visi<br>ect the claim wh                                                 | mend the incorrect clain<br>ns for the claim and wh<br>ible on the list with "Ne<br>hich needs correcting b<br>ct the claim and re-subn                                                                                                    |
| Online Claims - Overtime/Extra Work At Own Job<br>elect Object: Delete Update Add Concerning Add Concerning Concerning Conce | Related Applic<br>Continue Ad<br>Click on Contin<br>his will re-ope<br>ote: On this s<br>to the latest clain<br>tatus column<br>multiple claim<br>multiple claim<br>n the "radio" b<br>click the Updat                                                                                                    | ations<br>tion<br>nue Action<br>n the claims screen where<br>creen you can also see the<br>ns returned and not author<br>ns had been submitted sele<br>outton next to it<br>te button. This will now allo                                                                                                    | you can now ar<br>e history of actio<br>rised will be visi<br>ect the claim wh<br>ow you to correct                          | mend the incorrect clain<br>ins for the claim and wh<br>ible on the list with "Ne<br>hich needs correcting b<br>of the claim and re-subn                                                                                                    |
| Online Claims - Overtime/Extra Work At Own Job         elect Object:       Delete         Update       Add         elect Status Date Worked Position       Reason for Work         New       03-Sep-2019         BTL333000065 Technical Specialist Service Development        Test                                                                                                    | Related Applic<br>Continue Act<br>Continue Act                                                                                                 | ations<br>tion<br>nue Action<br>n the claims screen where<br>creen you can also see the<br>ns returned and not author<br>ns had been submitted sele<br>button next to it<br>te button. This will now allow<br>ra Work At Own Job<br>pdate [ Add<br>osition<br>TL33000065[Technical Specialist Service Development] | you can now ar<br>history of actio<br>rised will be visi<br>ect the claim wh<br>ow you to correct                            | mend the incorrect clain<br>ins for the claim and wh<br>ible on the list with "Ne<br>hich needs correcting b<br>of the claim and re-subn                                                                                                    |
| Add Celement Name Page Of 1,25MF Days - Time & 1/4 (1.25) Mon - Fri Over 37 Hrs Page Of 1,25MF Days - Time & 1/4 (1.25) Mon - Fri Over 37 Hrs Page Of 1,25MF Days - Time & 1/4 (1.25) Mon     | Related Applic<br>Continue Act<br>Continue Act                                                                                                 | ations<br>tion<br>nue Action<br>n the claims screen where<br>creen you can also see the<br>ns returned and not author<br>ns had been submitted sele<br>outton next to it<br>te button. This will now allow<br>ra Work At Own Job<br>pdate Add<br>voition<br>TL33000065[Technical Specialist Service Development]   | you can now ar<br>history of actio<br>rised will be visi<br>ect the claim wh<br>bw you to correct<br>Reason for Work<br>Test | mend the incorrect clain<br>ins for the claim and wh<br>ible on the list with "Ne<br>hich needs correcting b<br>of the claim and re-subn<br>Element Name<br>P486 OT 1_25MF<br>Days - Time 8.1/4 (125) Mon - Fri Over 37 H<br>P486 OT 1_25MF |

| ployee Number 3100200                      |                                                       |
|--------------------------------------------|-------------------------------------------------------|
| action, click Cancel to cancel this action | and return to the previous page.                      |
| * Date Worked                              | 03-Sep-2019                                           |
| * Position                                 | BTL333000065 Technical Specialist Service Development |
| * Reason for Work                          | Test                                                  |
| * Element Name                             | P486 OT 1_25MF                                        |
|                                            | Days - Time & 1/4 (1.25) Mon - Fri Over 37 Hrs P/Wk   |
| Hours/Units                                | 4.00                                                  |
| Rate                                       |                                                       |
| Updated                                    | No                                                    |
| Click Next and follow the remai            | ning process for submitting a claim                   |

#### Overpayment as a result of a Claim

If you have been overpaid due to an incorrect claim the hours can be deducted from your pay for the following month. If the amount of overpayment is too great to be recovered in one month you must contact your manager to ask for the repayment to be made in instalments.

If you are a casual worker and have no further payments due you must contact your manager to arrange for an alternative method of repayment.

Overpayments may arise where a claim has been made incorrectly, for example if you worked 4 hours but entered the hours incorrectly and mistakenly claimed 40, or from a duplicate claim being made, for example you claimed for the same day twice. If your manager realises you have made a mistake they may return (reject) your claim to you for correction. If however your manager has approved your claim before the mistake is noticed then the incorrect hours will be paid and you will have to make an adjustment as shown below. You should always check your payment claims before and after payment to identify errors. It is your responsibility, as well as your manager's, to ensure claims are made and paid correctly.

# Making an Adjustment

| STEP | ACTION                                                                                                    |
|------|----------------------------------------------------------------------------------------------------|
| 1    | Log into Oracle and navigate to the Employee Self Service Responsibility                                                                                                    |
| 2    | Go to the appropriate section, e.g. overtime or standby. This form should be checked<br>each month to confirm payments have been made correctly. Your original incorrect<br>claim will be displayed here.<br>In this example, 40 hours have been claimed incorrectly as only 4 hours were worked on<br>this date therefore the overpaid hours need to be recovered. Once a claim has been<br>transferred into Payroll (i.e. the Updated column is Yes), it cannot be amended or<br>deleted so to recover the hours, you must enter a minus claim as indicated in the next<br>steps. |
| 3    | Click on <b>Add</b> to make a new claim to correct the mistake.                                                                                                    |

|   | Delete                                                                                        | Update Add                                                                                                    |
|---|-----------------------------------------------------------------------------------------------|----------------------------------------------------------------------------------------------------|
|   | ate<br>orked                                                                                  | Position                                                                                                    |
|   | -Jan-2019                                                                                     | BTL333000065 Technical Specialist Service Develo                                                                                                    |
|   | -Aug-2017                                                                                     | BTL360000010 Systems Development Officer                                                                                                    |
| 4 | Complete<br>incorrect<br>as reaso<br>New 01-4<br>New 01-5<br>New 01-5<br>New 01-5<br>New 01-5 | e the form as on original claim (same dates etc.) but deduct the hours claimed<br>ly by entering a minus sign before the hours (36 hours). Enter reason worked<br>n for correction. See example below:<br>Aug-2019 BTL333000065 Technical Specialist Service Development  Additional<br>Sep-2019 BTL333000065 Technical Specialist Service Development  Correction - daimed 40 hours in error<br>P486 OT 1_25MF<br>Days - Time & 1/4 (1.25) Mon - Fri Over 37 Hr (VIX<br>- 36.00<br>Days - Time & 1/4 (1.25) Mon - Fri Over 37 Hr (VIX<br>- 36.00<br>Days - Time & 1/4 (1.25) Mon - Fri Over 37 Hr (VIX<br>- 36.00<br>Days - Time & 1/4 (1.25) Mon - Fri Over 37 Hrs P/VK<br>- 36.00<br>Days - Time & 1/4 (1.25) Mon - Fri Over 37 Hrs P/VK<br>- 36.00<br>Days - Time & 1/4 (1.25) Mon - Fri Over 37 Hrs P/VK<br>- 36.00<br>Days - Time & 1/4 (1.25) Mon - Fri Over 37 Hrs P/VK |
| 5 | Click on<br>The over<br><b>NB - If y</b><br>deducte                                           | Apply and check details before submitting to your manager for approval.<br>paid hours will be deducted from your next pay slip.<br>ou do not enter a minus sign the hours will be paid again instead of being<br>d.                                                                                                    |

#### Underpayments

If hours have been underpaid simply **Add** a new claim to claim the missing hours. For example, if you have been paid 2 hours instead of 20 hours, you need to make an additional claim for 18 hours, using same dates and details as original claim. If you have omitted to claim for a particular date, simply add a new claim for that day. There is a comments box on the Submit to Manager page where you can explain why you are claiming additional hours or making a late claim.

| Extra Information Type                         |                                                       |
|------------------------------------------------|-------------------------------------------------------|
|                                                |                                                       |
| Online Claims - Overtime/Extra Work At Own Job |                                                       |
|                                                | Proposed                                              |
| Updated                                        | No                                                    |
| Date Worked                                    | 04-Sep-2019                                           |
| Position                                       | BTL333000065 Technical Specialist Service Development |
| Reason for Work                                | Test                                                  |
| Element Name                                   | P440 EX CAS 1_00                                      |
| Hours/Units                                    | 1.00                                                  |
|                                                |                                                       |
|                                                |                                                       |
| Additional Information                         |                                                       |
|                                                |                                                       |
| Comments to Approver                           |                                                       |
|                                                | <u></u>                                               |
|                                                |                                                       |

#### Other possible reasons for over/underpayment:

- Incorrect rate claimed deduct original claim and reclaim at correct rate
- Incorrect element used deduct original claim and reclaim using correct element
- Time claimed in hours and minutes instead of using decimals e.g. you worked two and a half hours and claimed 2.30 instead of 2.50. You are owed 0.20 hours. Make a new claim for 0.20 hours.
- Claims being input and authorised twice deduct duplicate hours

#### Casuals

If you are a casual worker and not due for payment in the next pay period, you should contact your manager to arrange repayment via Payroll & Recruitment

#### Large Overpayments

If the overpayment is too big to be recovered form one month's pay then you must contact your manager who may arrange for the repayment period to be extended or will arrange recovery separately by Payroll & Recruitment.

# Hints & Tips

#### **Inputting Payment Claims**

| 1 | Use the Oracle self-service system to claim for additional payments online. Employees should input their own claims and submit for approval. In exceptional circumstances, a manager may input claims on behalf of their employees.<br><i>LCC Employee Self Service</i> : - Select Self Service Payment Claims from the menu.<br><i>LCC Manager Self Service</i> : - Select Self Service Payment Claims from the menu and click the Action button for the relevant employee.<br>Select the appropriate payment claim. |
|---|----------------------------------------------------------------------------------------------------|
|   | Select the appropriate payment claim.                                                                                                    |

# **Payment Claims General Information**

| 1 | Please remember that Oracle calculates in hours and decimals so any payment claims should always be entered using decimals. For example, if you are claiming overtime for four and a half hours you should claim 4.50 and not 4.30.                                                                                                    |
|---|----------------------------------------------------------------------------------------------------|
| 2 | Do not claim in advance; claims must be made only after the work is completed.<br>a. Claims submitted and approved by the payroll deadline date are paid that month.<br>b. Submit claims for work completed in one month before the deadline in the next<br>month. For example, for work completed in February, submit the claim by the March<br>deadline. |

| 3   | With manager agreement, you may enter a claim for a full week or month and enter the week ending or month ending date.                                                                                                    |
|-----|----------------------------------------------------------------------------------------------------|
| 4   | Submit claims promptly. Do not submit claims for more than one calendar month at<br>a time.<br>a. For casual employees, this may cause payment to be incorrect and pension<br>contributions to be calculated in the wrong band.<br>b. Income Tax and National Insurance allowances are given for one month only so<br>deductions will be correct but won't be spread across the claims period                                                                                                    |
| 5   | <ul> <li>Ensure payment claims for employees leaving or transferring are input and submitted by their last working date.</li> <li>a. Managers will not be able to view employee records after the date of transfer.</li> <li>b. Managers may not be able to view and will not be able to input claims after the leaving date.</li> <li>c. Terminations; claims can be input and paid up to 2 months after leaving date but only if input by the employee.</li> <li>d. Claims paid after the P45 is issued will be taxed at basic rate.</li> <li>e. Ensure claims are dated correctly i.e. before the date of termination.</li> <li>f. If an employee works after the date of termination, they must be set up as a new appointment.</li> </ul> |
| 6   | When making a new payment claim always use the Add button, not the Update button.<br>The Update button should only be used to make corrections to a claim before the<br>manager's authorisation deadline. To make a new claim you should always use the<br>Add button<br>See <u>"Making a Claim" step 2</u>                                                                                                    |
| 7   | An employee can update or delete claims after authorisation but <b>prior</b> to the manager's authorisation deadline date. This would require re-approval.<br>a. Please note that if you try to update a claim that has already been paid, the system will not action this change. To make a correction to a claim that has already been paid, for example if you have claimed too many hours, you should make a new claim and enter a minus amount to deduct the hours you have been overpaid.<br>Refer to Overpayments on page 8                                                                                                    |
| 8   | For Cash claims always enter the total amount payable<br>a. The Cash field should only be used if the element selected says "Enter cash", for<br>example for Invigilation, 1-1 tuition or Booster Classes.<br>b. The total amount payable should be entered. For example, if you have worked 5<br>sessions of 1-1 tuition at £25 per session you should claim the total of £125.                                                                                                    |
| 9   | Teachers should <b>not</b> claim additional hours on element P440. Teachers claiming<br>additional hours should use one of the following elements:<br>a. P336 (Teachers' Hours)<br>b. P376 (Teachers' Hours including SEN)<br>c. P337 (Teachers' Days)<br>d. P377 (Teachers' Days including SEN)                                                                                                    |
| Pay | ment Claims Table - Payment Types                                                                                                    |

Below is a guide to the different payment claims and what the different elements are used for on Oracle Self Service, the most commonly used elements are at top then the rest appear in numerical order. You should refer to the guidance on the intranet in respect of **Payable Enhancements** 

| Online Claims -<br>Casual/Fees/Additional Casual<br>Work | Teachers use this section for claiming supply work or additional<br>work on elements P336/P337.<br>Non-Teaching Staff use this section for claiming <u>extra/additional</u><br>casual work in a different role.<br>This section is also used for cash payments and management<br>committee (School Club) employees. |
|----------------------------------------------------------|----------------------------------------------------------------------------------------------------|
| Online Claims - Change of Contract<br>Duties             | This section is <b>only</b> used where employees have worked in a different role instead of their own.                                                                                                    |
| Online Claims - Overtime/Extra<br>Work at Own Job        | This section is for Non-Teaching Staff <b>only</b> and is used for part-time employees who have worked extra hours in their own job or full-time staff who have worked overtime (over 37 hours).                                                                                                    |
| Online Claims - Standby                                  | Used for claiming standby duties and Call Out payments, not to be used by School employees.                                                                                                    |

# Payment Type/Elements Table

| Element | Use                                                                                                    |
|---------|----------------------------------------------------------------------------------------------------|
| P301    | Used for Non-Teaching Staff to claim Basic pay when a role has been undertaken instead of their normal contracted role. This element is usually used in conjunction with a plus and minus claim |
| P336    | Used for Teacher's claiming hours                                                                                                    |
| P337    | Used for Teacher's claiming days                                                                                                    |
| P440    | Used for Non-Teaching Part-Time Staff claiming extra hours Mon – Fri up to 37 hours per week                                                                                                    |
| P467    | Used for claiming invigilation, a total cash amount must be entered in the cash field                                                                                                    |
| P499    | Used to claim Senior Midday Supervisors work, a rate must be entered in the rate field                                                                                                    |
| P532    | Used for claiming booster classes/ 1:1 tuition/Management Committee (School Clubs)                                                                                                    |
| P319    | Used for Non-Teaching staff as weekend enhancement (if worked as part of rota)                                                                                                    |
| P323    | Used for Non-Teaching staff who have worked a bank holiday as part of rota                                                                                                    |
| P324    | Used for Non-Teaching staff who have worked a bank holiday in addition to rota/overtime                                                                                                    |
| P332    | Standby Payment - Weekly                                                                                                    |
| P333    | Standby Payment - Daily                                                                                                    |
| P334    | Standby Payment – Additional Bank Holiday Payment                                                                                                    |
| P338    | Sessional Fee - Pensionable                                                                                                    |
| P364    | Weekend Days                                                                                                    |
| P365    | Weekday Nights                                                                                                    |

| P366 | Weekend Nights                                                                                             |
|------|----------------------------------------------------------------------------------------------------|
| P381 | Split Duty                                                                                                 |
| P382 | Sleeping In (Pensionable) if done as part of rota or contractual arrangement                               |
| P398 | Young People's Service - Pensionable                                                                       |
| P399 | SEN (Enter rate)                                                                                           |
| P431 | Used for Non-Teaching staff claiming extra hours Mon – Fri up to 37 hours per week in a higher graded post |
| P437 | Bank Holiday – Days (Casual Employees)                                                                     |
| P457 | Bank Holiday – Nights (Casual Employees)                                                                   |
| P459 | Clerk to Governors – Cash amount                                                                           |
| P486 | Used for Non-Teaching staff claiming extra hours Mon – Fri for work done over 37 hours (days)              |
| P487 | Used for Non-Teaching staff claiming on a Saturday or Sunday (days)                                        |
| P488 | Used for Non-Teaching staff claiming extra hours Mon – Fri up to 37 hours per week (nights)                |
| P489 | Used for Non-Teaching staff claiming extra hours Mon – Fri for work done over 37 hours (nights)            |
| P490 | Used for Non-Teaching staff claiming on a Saturday or Sunday (nights)                                      |
| P498 | Split Duty (Casual Employees)                                                                              |
| P503 | Sleeping In not part of rota or contractual arrangement                                                    |
| P508 | Honorariums – Cash Amount (Payable to School Support Staff Only)                                           |
| P538 | Travel Expenses – Cash Amount – Taxable, NI able                                                           |
| P544 | Young People's Service                                                                                     |
| P545 | Sessional Fee                                                                                              |
| P551 | Lecture fee – Cash amount – Taxable, NI able                                                               |
| P576 | Leave without pay                                                                                          |
| P614 | Callout – Days, Mon – Fri up to 37 hours per week                                                          |
| P615 | Callout – Days, Mon – Fri over 37 hours per week                                                           |
| P616 | Callout – Days, Saturday or Sunday                                                                         |
| P617 | Callout – Nights, Mon – Fri up to 37 hours per week                                                        |
| P618 | Callout – Nights, Mon – Fri over 37 hours per week                                                         |
| P619 | Callout – Nights, Saturday or Sunday                                                                       |
| P620 | Callout – Bank Holidays                                                                                    |
| P693 | Personal Expenses                                                                                          |